## Taking an Online Test with Quick Code

1. Click link provided by your teacher

Hagan clic en el enlace proporcionado por su maestra

SAMPLE LINK

https://illuminate.online?access\_code=8DR2GHX

- 2. Enter your school 6-digit ID number/ Ingrese el número de identificación
- 3. Click Next/ Seleccione Next /

| <b>∛</b> illuminate education <sup>™</sup> |   |
|--------------------------------------------|---|
| Sturent Login                              |   |
| Enter Your Student Login                   | ? |
| Access Code                                |   |
| 8DR2GHX                                    | ? |

4. Check the Student Details and Assessment Details to make sure you're logging into the correct assessment. Verifique los detalles del estudiante y del examen para asegurarse de iniciar la

sesión correcta.

Click the Confirm button to access the assessment.
Haga Clic en el botón Confirm para acceder a la evaluación.

| Assessment Details:<br>Quiz 1                  |
|------------------------------------------------|
| Student Details:<br>Josey Casales<br>****69415 |
| Confirm 5                                      |